## Welcome to Online Registration!

## \*\*\*PLEASE USE A COMPUTER OR LAPTOP – NOT YOUR PHONE

**STEP 1**: How to Login: To access the member portal for the first time, begin by opening *https://wtfc.clubautomation.com*.

**STEP 2**: Once on the site, locate and click on the "Access My Account" link listed on the top right side of the home page. It will take you to "Find My Account".

**STEP 3**: **Find My Account**: Enter your <u>*child's*</u> first and last name and the email address you provided us. Then the Continue button

**STEP 4**: Once your account has been identified a *verification* email will then be sent to your email address with the final login instructions. Please open your email to access these instructions. \*\*If your account is not identified with this information, the system will ask for additional information. If you are still having trouble, please contact me (Lisa: billing@wickertree.com or the club at 614-882-5724).

\*\*\*\*The email you receive includes a verification link that *must be opened to complete the setup* process. Once the link is selected, you will be directed to an information page where you will make a username/password and then verify your personal information.

**NOTE:** You will only be directed to this information page during your initial log in. Future logins will not require this additional step. \*\*Future access will only require you to go to the home page and login.

**Step 5**: Finally, complete all required fields on the information pages, agree to the standard liability waiver, and select "**Save Account**". You will then be directed to the member portal home page!

## **Step 6: Registering for Classes:**

Click on Register For Classes (left side of page), you can see the class/clinic that is offered to you for online registering.

\*Click "Learn More" to see more details about the class \*Click "Sign Up" to begin the registration and payment process \*Click "View Cart" and follow the Check Out steps

If at any time you have questions, please feel free to contact me (Lisa) at billing@wickertree.com or Doug at dougdirosario@gmail.com.

We are very excited about this process and we hope you find it easy and beneficial.

## \*\*\*\*PLEASE NOTE: Keep this paper and save the link (wtfc.clubautomation.com/tennis) for future sessions.

Thank you, Wickertree Tennis and Fitness